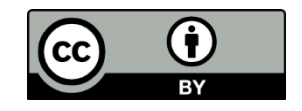

# Floating Glucose: glicemia di Dexcom G5, Nightscout e Glimp su desktop Windows

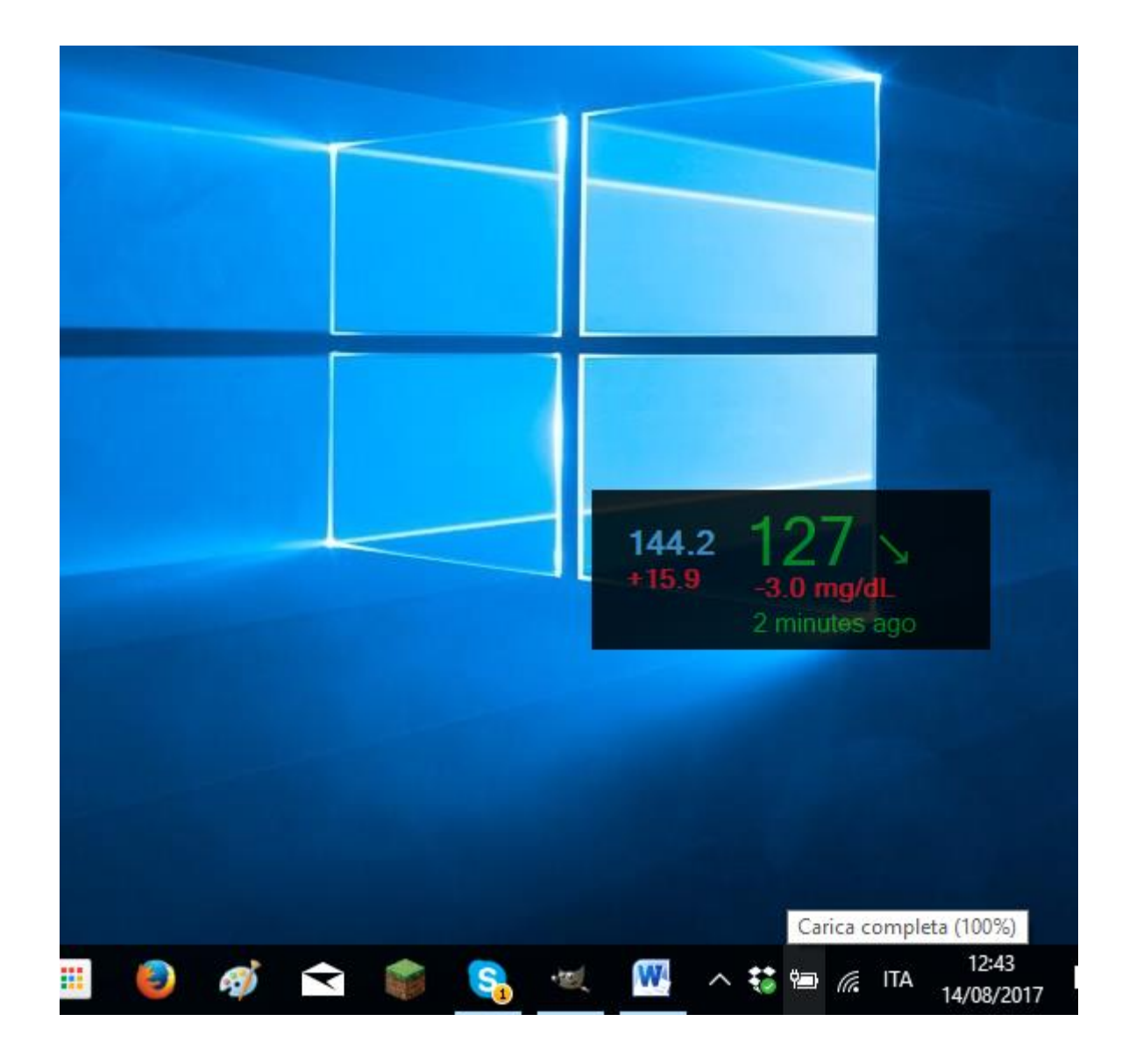

#### Cosa serve:

Dexcom G5 e app ufficiale Dexcom per leggere il sensore (qui i telefoni compatibili <u>http://www.dexcom.com/ous-compatibility-page</u>)

Oppure

Una pagina Nightscout che riceve le glicemie di un sensore

Oppure

Account DropBox collegato a Glimp e scaricato su pc, nel quale arrivano i dati del FreeStyle Libre

## **Come configurare:**

Raggiungi dal pc questa pagina: <u>https://github.com/dabear/FloatingGlucose/releases/</u>

Scorri la pagina fino a raggiungere la voce Downloads e clicca sul file .exe

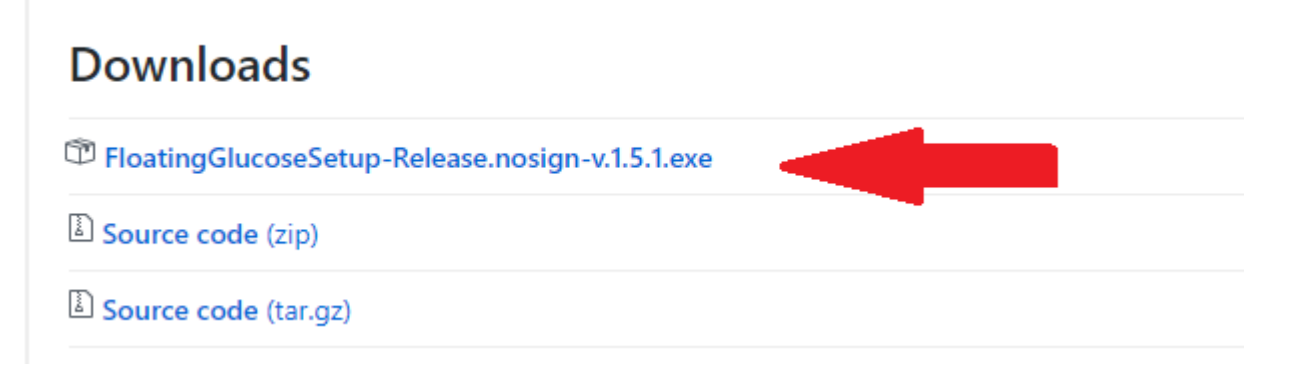

Partirà il download. Al termine clicca sul file scaricato e prosegui l'installazione.

## Apri il programma e come datasource seleziona la tua sorgente dati

| Gluco | Glucose Settings - 🗆 🗙           |                                        |   |  |  |  |  |
|-------|----------------------------------|----------------------------------------|---|--|--|--|--|
| Basi  | c Settings Advanced Settings     |                                        |   |  |  |  |  |
|       | Nightscout settings              |                                        |   |  |  |  |  |
|       | Datasource                       | Nightscout URL                         | ~ |  |  |  |  |
|       | Your Nightscout installation URL | Nightscout URL<br>Nightscout File Dump |   |  |  |  |  |
|       | Units                            | Glimp Dropbox File                     |   |  |  |  |  |
|       |                                  | Yr.no Weather                          |   |  |  |  |  |
|       | User Name                        | Dexcom Share (US)                      |   |  |  |  |  |
|       |                                  | Dexcom Share (Non-US)                  |   |  |  |  |  |
|       | Password                         |                                        |   |  |  |  |  |

 Dexcom G5: inserisci le credenziali utilizzate durante la registrazione dell'app Basic Settings Advanced Settings

| Nightscout settings |                              |  |  |  |  |
|---------------------|------------------------------|--|--|--|--|
| Datasource          | Dexcom Share (Non-US)        |  |  |  |  |
| Dexcom share server | https://shareous1.dexcom.com |  |  |  |  |
| Units               | ○ mmol/L                     |  |  |  |  |
| User Name           |                              |  |  |  |  |
| Password            |                              |  |  |  |  |

### • Nightscout: inserisci l'indirizzo azure o heroku

| Gluco | ose Settings                              |                                       | _ | × |
|-------|-------------------------------------------|---------------------------------------|---|---|
| Basi  | c Settings Advanced Settings              |                                       |   |   |
|       | Nightscout settings<br>Datasource         | Nightscout URL ~                      |   |   |
|       | Your Nightscout installation URL<br>Units | https://azurewebsites.net<br>O mmol/L |   |   |

• **Glimp:** seleziona il file Glimp\GlicemiaMisurazioni.csv\GlicemiaMisurazioni.csv contenuto nella cartella DropBox del tuo pc

| Glucose Settings                                                |                                   | - 🗆 ×                          |
|-----------------------------------------------------------------|-----------------------------------|--------------------------------|
| Basic Settings Advanced Settings                                |                                   |                                |
| Nightscout settings                                             |                                   |                                |
| Datasource                                                      | Glimp Dropbox File                | ~                              |
| Your File Dump location                                         | Misurazioni.csv\GlicemiaMis       | urazioni.csv Browse            |
| Select a file for the plugi                                     | n to handle                       | ×                              |
| $\leftarrow \rightarrow \checkmark \uparrow \square \checkmark$ | Glimp > GlicemiaMisurazioni.csv ~ | Cerca in GlicemiaMisurazioni 🔎 |
| Organizza 🔻 Nuo                                                 | va cartella                       | III 🔻 🔟 📀                      |
| 😌 Dropbox                                                       | ^ Nome                            | Ultima modifica Tipo           |
| A CneDrive                                                      | 📔 GlicemiaMisurazioni             | 11/08/2017 13:27 File CSV      |
| 💻 Questo PC                                                     |                                   |                                |

Puoi abilitare o disabilitare gli allarmi, impostando i valori di glicemia che preferisci

| Alarm settings     |                          |       |                   |
|--------------------|--------------------------|-------|-------------------|
| Disable alarms     | $\bigcirc$ Enable alarms | Ena   | able sound alarms |
| Urgent High Alarm  |                          | 234.0 | ▲<br>▼            |
| High Alarm         |                          | 198.0 | ▲<br>▼            |
| Low Alarm          |                          | 81.0  | ▲<br>▼            |
| Urgent low alarm   |                          | 68.0  | ▲<br>▼            |
| Stale data warning |                          | 15    | minutes           |
| Stale data urgent  |                          | 30    | ≜ minutes         |

## Clicca su "Verify and continue"

|   | Stale data urgent   |                    |
|---|---------------------|--------------------|
| ſ | Verify and continue | I B! To<br>'Settin |
| U | Version: v.1.5.0    | <b>J</b>           |

### E poi su "OK"

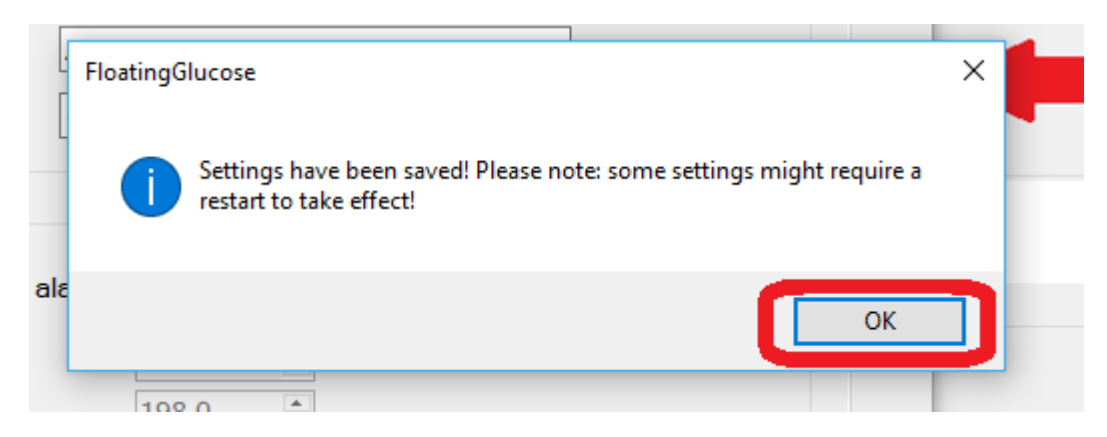

Apparirà la casella con la glicemia, freccia di tendenza, differenza dall'ultimo valore rilevato da Dexcom G5 e i minuti intercorsi dall'ultima lettura. Tenendo cliccato con il mouse puoi spostarla dove vuoi nello schermo.

|   |    | 1<br>+0<br>nov | 08 —<br>.0 mg/dL<br>v | ÷      |
|---|----|----------------|-----------------------|--------|
|   |    |                |                       |        |
| ^ | ΫŢ | ((;;           | 15:26<br>04/08/2017   | $\Box$ |

Katiuscia Nosella

Quest'opera è stata rilasciata con licenza Creative Commons Attribuzione 4.0 Internazionale. Per leggere una copia della licenza visita il sito web <u>http://creativecommons.org/licenses/by/4.0/</u>.